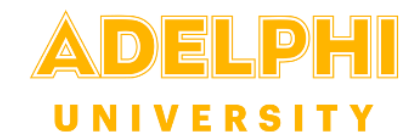

## How to Enable Captioning Using Panopto

1) Edit the video on Panopto:

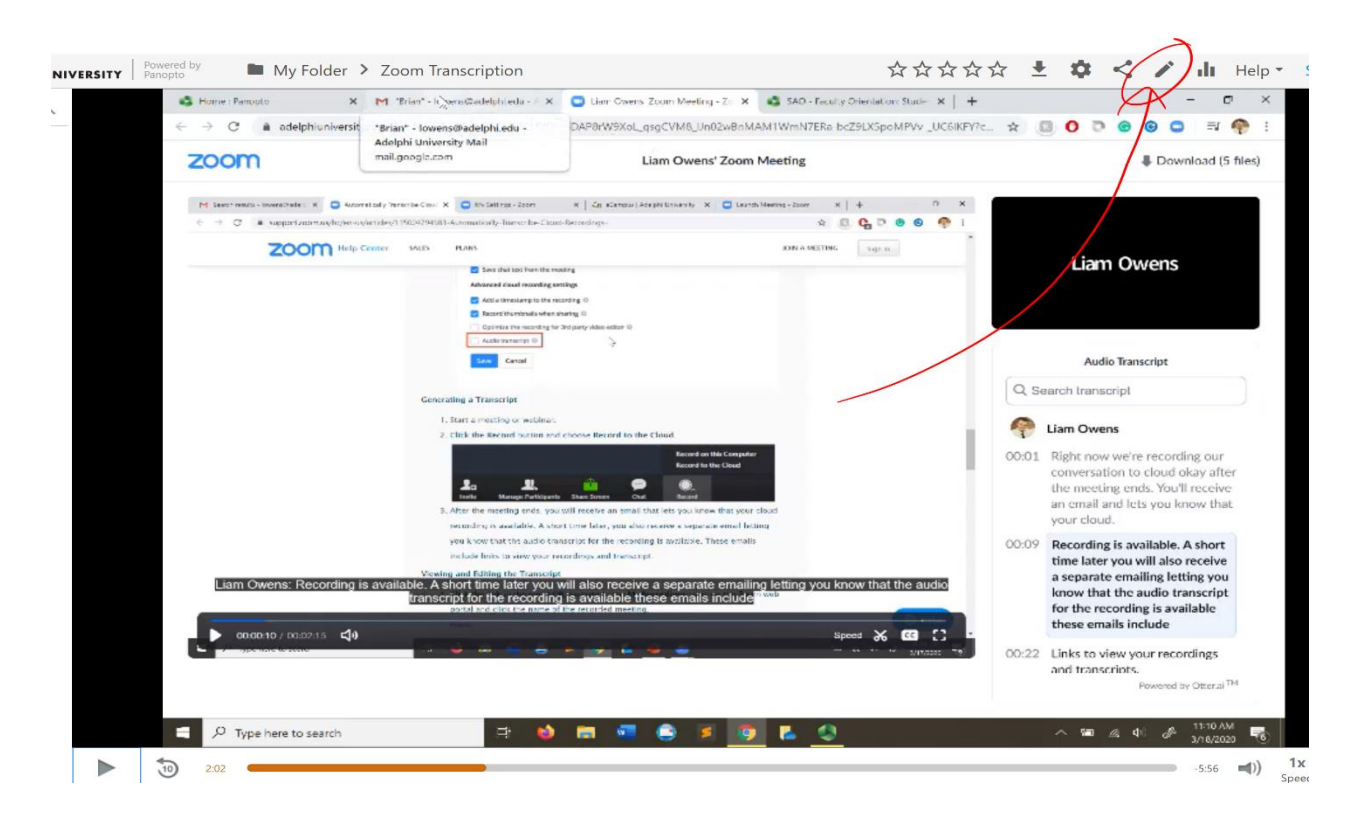

2) Select the captions module and choose Import Automatic Captions under Import Captions:

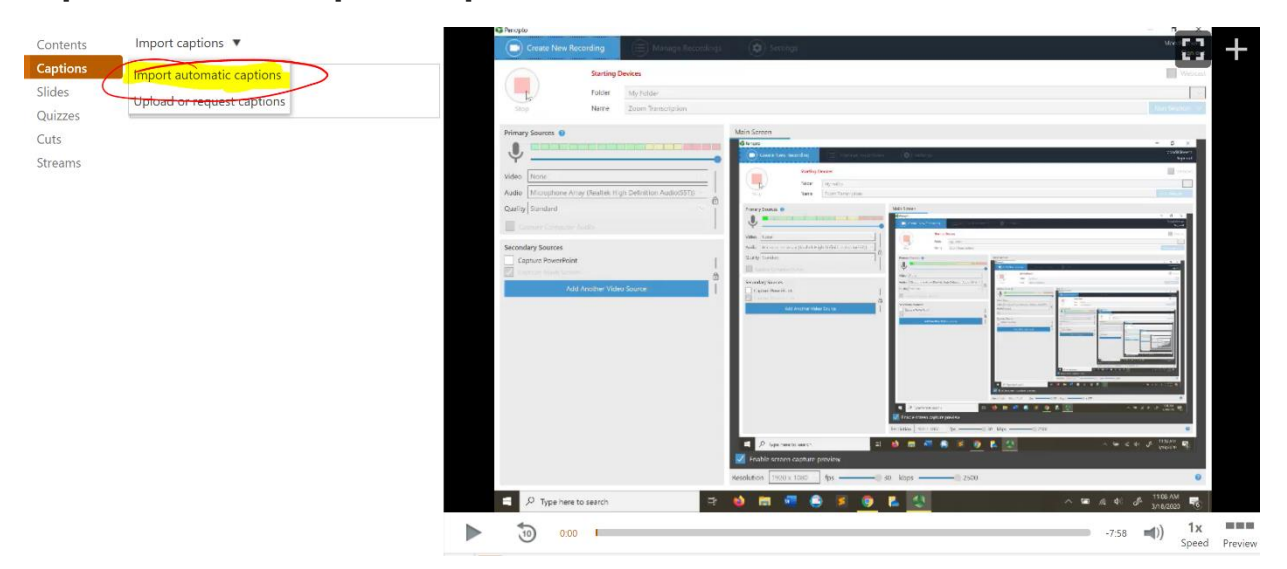

## 3) Then select apply:

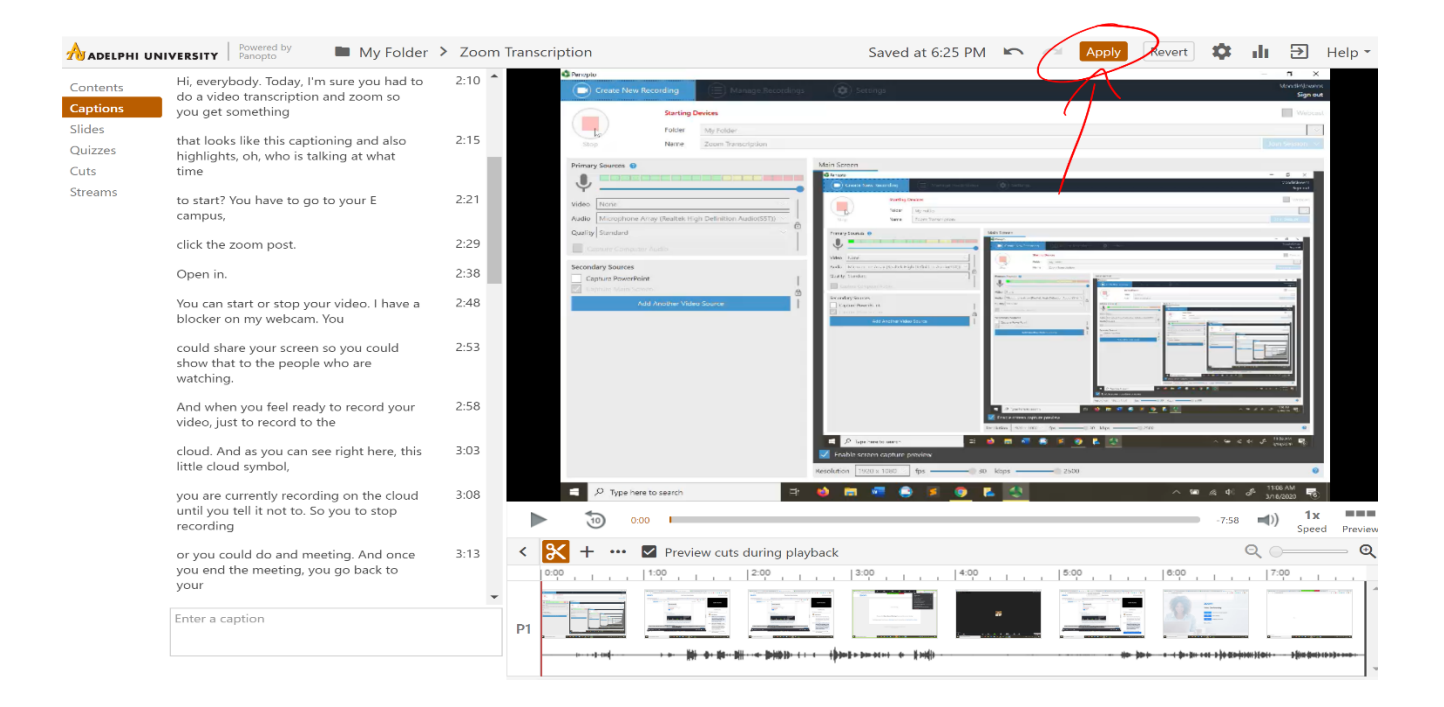

## 4) Now you video will have the Closed Captioning Feature:

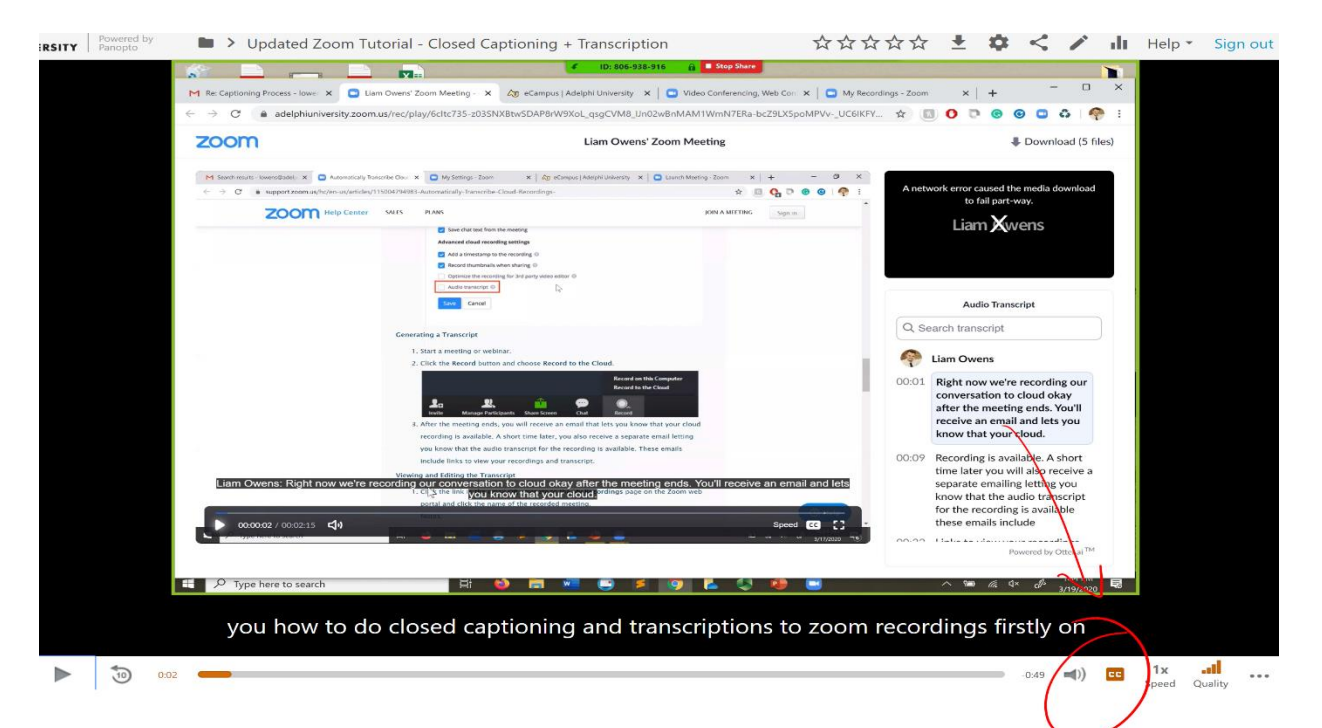

Please reach out directly to Liam Owens at lowens@adelphi.edu if you have any questions.